# Muutuja kasutamine

Muutuja on **koht** (pesa, väli) **arvuti mälus** mingi **väärtuse salvestamiseks**. Muutuja **omadused** on **nimi, väärtus, tüüp, skoop** ehk mõjupiirkond (kõikide spraitide või ainult ühe jaoks). Muutuja loomiseks Scratchis tuleb klõpsata käsugrupis **Andmed** nuppu **Loo muutuja**.

Harjutus on muutuja lihtsamate kasutamisvõimaluste proovimiseks.

## Muutuja rakenduse tegevuste (kiiruse, sammu vm) muutmiseks

1. Luua uus sprait **Auto** ja muutuja kiirus (ainult selle spraidi jaoks).

Kus asub selline muutuja muutujate nimekirjas?

Kontrollida: kui aktiivne (valitud) on lava või mõni teine sprait, siis seda muutujat muutujate nimekirjas näha ei ole; muutuja monitori juurde laval on kirjutatud ka spraidi nimi.

- Valida muutuja jaoks liuguriga monitor (menüü annab hiire paremklõps muutuja monitoril laval); määrata liuguri väikseim ja suurim väärtus (min ja max).
  Näiteks -5 kuni 15.
  suur näidik
- 3. Koostada auto jaoks skript, mis käivituks rohelise lipuga:

[lõputult]

[liigu *kiirus* sammu] [oota *0.1* sek] [kui äärel, põrka]

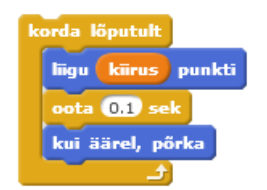

suur näidik liugur määra liuguri min ja max peida

Auto kiirus

Liuguri abil muutuja monitoril saab muuta auto liikumise kiirust. Nii saab panna auto liikuma ka tagurpidi.

## Muutuja loendurina

4. Luua uus sprait Pall. Luua muutuja põrkeid (kõikide spraitide jaoks).

Muutuja väärtust saab mugavalt muuta suuremaks (või väiksemaks) käsuplokiga muuda põrkeid 💶 võrra.

5. Koostada palli jaoks skript, mis paneb palli laval liikuma (lendama) ja põrkuma lava servadelt. Kui pall puudutab autot, tuleb muutuja põrkeid väärtus muuta 1 võrra suuremaks. Ka see skript peaks käivituma rohelise lipuga. Palli liikumise suuna võiks skripti algul valida juhuslikult.

| [liigu 10 sammu]<br>[oota 0.1 sek]<br>[kui äärel, põrka] |                 |
|----------------------------------------------------------|-----------------|
| [oota 0.1 sek]<br>[kui äärel, põrka]                     | ammu            |
| [kui äärel, põrka]                                       | k<br>Madar      |
|                                                          | orka<br>lutab A |
| [kui puudutab Autot]                                     | oõrkeid         |
| [muuda <i>põrkeid 1</i> võrra] 🛛 🛛 🗖 pööra 🗘             | 180 k           |
| [pööra 180 kraadi]                                       |                 |

Muutuja ja selle väärtus jäävad alles ka pärast rakenduse töö lõppu, seepärast peab mängu uuesti alustades loenduri "nullima".

6. Skripti algusesse (enne korduseplokki) tuleks panna käsk võta põrkeide = 0.

Eelneva tegevuse tulemuseks on mäng, milles kasutaja peab auto eemale juhtima palli eest. Mängus loendatakse tabamuste arv.

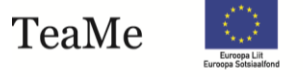

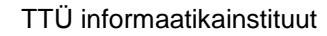

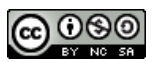

Lisame mängule ka ajaarvestuse. Kui ületatakse lubatud aeg (max\_aeg), saab mäng otsa (lõpeb auto ja palli liikumine).

## Taimeri kasutamine

Taimer on Scratchi sisemine muutuja, milles näidatakse aega (sekundites) alates mingist ajahetkest. Taimeri saab viia algseisu (nullida) käsuga [taimer algseisu]. Taimeri monitori saab näidata laval (vt märkeruut). Taimerit peatada ei ole võimalik.

- 7. Luua muutujad **aeg** ja **max\_aeg**. Rakenduse töötamise aja **max\_aeg** võiks määrata kasutaja, muutuja **aeg** monitoris kuvatakse jooksev aeg, seni kuni kestab mäng.
- 8. Koostada lava jaoks skript, mis käivitub rohelise lipukesega:

| [taimer algseisu]             |
|-------------------------------|
| [korda kuni taimer > max_aeg] |
| võta aeg = taimer             |
| [peata kõik]                  |

| taimer algseisu                          |   |
|------------------------------------------|---|
| korda kuni <b>(taimer &gt; m</b> ax_aeg) |   |
| vőta aeg 💌 = taimer                      |   |
|                                          | £ |
| stopp kõik 💌                             |   |

taimer algseisu

taimer

**NB!** Selle skripti käivitamisel saab mäng kohe otsa, sest muutujale **max\_aeg** ei ole antud veel väärtust (vaikimisi on muutuja väärtus 0).

### Muutuja väärtuse küsimine kasutajalt

Kasutajalt saab küsida väärtuse käsuploki [**küsi** ....] abil. Nii sisestatud väärtus paigutatakse sisemisse muutujasse (mäluvälja) nimega **vastus**, sealt võib selle hiljem võtta mingi teise (omaloodud) muutuja väärtuseks.

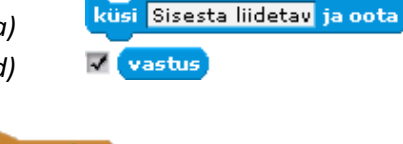

9. Lisada eelmise skripti algusesse käsud:

[küsi (mitu sekundit kestab mäng?) ja oota] [võta max\_aeg = vastus] [teata start]

| kui k | dõpsatakse 🦰                       |
|-------|------------------------------------|
| küsi  | mitu sekundit kestab mäng? ja oota |
| võta  | max_aeg 🔻 = 🔽                      |
| teata | start 🔻                            |

10. Muidugi ei tohi auto ja pall enne mängu aja määramist liikuma hakata. Asendada Auto ja Palli skriptides päiseplokk [kui klõpsatakse (roheline lipp)] päiseplokiga [kui teade *start*]

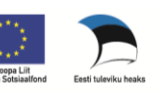

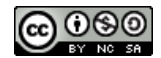